Via Trajectoire 🕣

Version : 0 Modifié le : 07/05/2021

## Débuter avec ViaTrajectoire

- Après réception de votre nom d'utilisateur par courriel automatique via un lien URL à usage unique, copier et coller le lien dans Google Chrome ou votre navigateur habituel, puis y cliquer dessus pour saisir le MOT DE PASSE de votre choix (8 caractères minimum, comprenant au moins un chiffre, une majuscule, une minuscule). Ce nom d'utilisateur vous suivra tout au long de votre carrière.
- 2. Lire et VALIDER la charte d'utilisation (CGU), pour pouvoir utiliser VT. Celle-ci est accessible à tout moment dans la page d'accueil ou dans le bandeau gris, en bas de page.
- 3. Créer un Favori dans votre navigateur internet.
- 4. Penser à **renseigner votre numéro de téléphone direct** dans le menu **ADMINISTRATION** → **MON COMPTE**, ceci afin de vous joindre plus aisément en cas de problème (par la Coordination territoriale ou éventuellement le Support VT).

|                                                                                                    | SANITAIRE GRAND ÅGE OBSERVATOIRE ADMINISTRATION                                                                                                    | Bienvenue                                                                                                    |
|----------------------------------------------------------------------------------------------------|----------------------------------------------------------------------------------------------------|----------------------------------------------------------------------------------------------------|
| Accueil                                                                                                    |                                                                                                    |                                                                                                    |
| Bienvenue dans l'espace                                                                                                    | e professionnel                                                                                                    | C.C.                                                                                                    |
| (professionnels de santé, professionnels de soins, professionnels du domaine médico-social)                                                                         |                                                                                                    | Formation                                                                                                    |
| ViaTrajectoire ert un outil d'aide à l'orient                                                                                                    | tion à certains moments du narcours de soins du natient                                                                                                    | Pour se connecter au site de formation : <u>cliquer ici</u> .                                                                              |
| nonojectore est on outro duce e ronentation a certaina momenta da parcours de soins da patiente.                                                                    |                                                                                                    | Documentation                                                                                                    |
| Il est conçu pour identifier rapidement les établissements ou services disposant de toutes les compétences humaines ou techniques requises pour prendre             |                                                                                                    | Pour accéder à la documentation : cliquer ici.                                                                                             |
| en compte les spécificités de chaque pers                                                                                                    | onne et ce aussi bien dans les domaines sanitaire que médicosocial. Mais il ne peut en aucun cas se substituer à                                                                                                    |                                                                                                    |
| l'expertise partagée de chaque personne avec l'equipe medicale et les responsables des établissements ou structures qui l'accompagnent ou le prennent en<br>charroe |                                                                                                    | Contact                                                                                                    |
| charge.                                                                                                    |                                                                                                    | En cas de difficulté d'utilisation ou de besoin d'information, accéde<br>à la Foire Aux Questions ou contacter le support ViaTraiectoire d |
| Les propositions d'orientation sont faites                                                                                                    | en fonction des lois et décrets régissant les domaines sanitaires et médico-sociaux, des ressources déclarées par les                                                                                                    | territoire concerné : <u>cliquer ici</u> .                                                                                                 |
| établissements ou services, et dans le res                                                                                                    | pect des bonnes pratiques de soins recommandées par les sociétés savantes, la Haute Autorité de Santé et les                                                                                                    |                                                                                                    |
| agences nationales concernées (ANAP, AN                                                                                                    | ESM).                                                                                                    | Actualités                                                                                                    |
| L'utilisation de ViaTrajectoire est soumise à des engagements décrits dans les Conditions Générales d'Utilisation que doit signer tout nouvel utilisateur.          |                                                                                                    | VERSION VIATRAJECTOURS 6.2.4                                                                                                    |
| En fonction de ses habilitations, et des politiques régionales, chaque professionnel peut :                                                                         |                                                                                                    | VERSION VIA IRADELIONE 0.3.4<br>Nous vous informons que la version 6.3.4 de ViaTrajectoire a été installée <u>le 15</u><br>septembre 2020. |
| ANNUAIRES                                                                                                    | Rechercher les établissements et services en fonction de certains critères. Accéder aux fiches descriptives<br>des établissements et services.                                                                                                    | Veillez à vider le cache de votre navigateur lors de votre première utilisation.                                                           |
|                                                                                                    |                                                                                                    | Pour plus d'informations <u>cliquer ici</u>                                                                                                |
| SANITAIRE                                                                                                    | Initier et suivre des demandes d'admission en Soins de Suite et Réadaptation (SSR), Hospitalisation à<br>Domicile (HAD), Unités de Soins Palliatifs (USP) et solutions du domicile. Recevoir et répondre à des<br>demandes de SSR, HAD, USP, etc. | •                                                                                                    |
|                                                                                                    |                                                                                                    | Dans votre région                                                                                                    |
| GRAND AGE                                                                                                    | Initier et suivre des demandes d'admission en Etablissement d'Hebergement pour Personnes Agees,<br>dépendantes ou non (Ehpad, résidences autonomie), ou en Unité de Soins de Longue Durée (USLD).                                                 | CENTION D'UN NOUVEL INDICATEUR « COVID-19 »                                                                                                |
|                                                                                                    | necevoir et repondre a des demandes d'Enpad, residences autonomie, USLD.                                                                                                    | Evolution au 06/04/2020 : cet indicateur a pour vocation de                                                                                |
| HANDICAP                                                                                                    | Gérer et suivre des demandes vers les établissements et services médico-sociaux pour personnes en<br>situation de handicap. Recevoir et répondre à des demandes d'accompagnement de personnes en situation                                        | faciliter le repérage des patients testés positifs au COVID-19 au<br>moment de la demande d'orientation sanitaire.                         |
|                                                                                                    | de nandicap.                                                                                                    | Objectif : permettre au prescripteur de renseigner l'indicateur                                                                            |
| OBSERVATOIRE                                                                                                    | Accéder aux statistiques de son unité ou établissement de rattachement. L'observatoire permet de décrire                                                                                                    | "COVID-19" dans le dossier de son patient afin d'alerter l'unité                                                                           |
|                                                                                                    | ViaTrajectoire Production — © version v6.3.4 (NLB202 15 Septembre 2020)                                                                                                    | ra Aux Quartions , Decumentation                                                                                                    |

- 5. De la **documentation** est consultable en ligne, **après connexion**. Elle est classée par module (généralités, modules sanitaire, grand âge et handicap) et accessible à tout moment, depuis la page d'accueil ou dans le bandeau gris en bas de page (rappel : *prescripteur* pour un utilisateur d'un service MCO, *receveur* pour un utilisateur travaillant en SSR).
- 6. En cas de problème, vous pouvez :
- → consulter **la FAQ** (foire aux questions) en bas de page,
- → contacter votre référent en établissement : coordonnées accessibles depuis le menu « Administration » puis « Mes référents »
- → Contacter l'équipe de coordination ViaTrajectoire territoriale (lien par formulaire dans bandeau gris sur site, bas de page, Contact/FAQ).
- 7. ViaTrajectoire est interfacé avec de nombreux logiciels (Dopasoins, Easily, Crossway, Millenium...) et utilisable depuis les dossiers de vos patients.
- 8. Lors de votre départ d'un service ou d'un établissement, merci de bien le signaler à votre référent (personne qui a créé votre compte utilisateur) ou à la Coordination ViaTrajectoire territoriale, pour fermeture des habilitations, et de votre compte lors de votre départ en retraite.

En cas de questions, vous pouvez contacter les équipes en charge du déploiement de ViaTrajectoire dans votre département (Onglet Annuaire > Contacts en régions)